2.4.2020

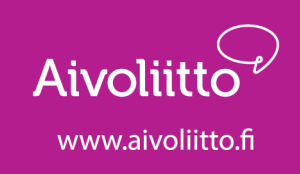

# Microsoft Teams yhdistyskäytössä

Yhdistys voi käyttää Teams-ohjelmaa myös sisäisessä yhteydenpidossaan. Muutama tekninen asia on tällöin otettava huomioon. Teams-ohjelmaa voi käyttää kolmella eri tavalla:

- 1. Liittymällä Teams-kokouksiin verkkoselaimen kautta. Verkkoselaimen kautta osallistuessasi tulet mukaan aina käynnissä olevaan kokoukseen, etkä voi käyttää laajemmin itse ohjelmaa.
- 2. Lataamalla ilmaisen Teams-ohjelman koneellesi. Saat käyttöösi Teams-ohjelman ilmaisversion. Ilmaisversiolla, et voi tehdä kokouskutsuja.
- 3. **Ostamalla Teams-ohjelman itsellesi.** Ostamalla ohjelman lisenssin saat käyttöösi koko Teams-ohjelman ja voit tehdä kokouskutsuja. Tämän vuoksi olisi hyvä, että ainakin yhdellä yhdistysaktiivilla olisi käytössään maksullinen versio.

# **1. Liittyminen Teams-kokouksiin verkkoselaimen kautta**

Aivoliitto käyttää Microsoft Teams -ohjelmaa etäyhteydenpitoon. Myös yhdistyksille pitämämme etäkokoukset ovat Teams-kokouksia. Teams-ohjelman kokoukseen voi liittyä linkin kautta verkkoselaimella, eikä sen käyttö edellytä ohjelman lataamista omalle tietokoneelle. Parhaiten ohjelma toimii, kun käytät <u>Chrome-selainta</u>.

Teams-kokoukseen liittyminen linkin kautta:

- 1. Klikkaa saamaasi Teams-kokouslinkkiä.
- 2. Klikkaa vaihtoehto "Liity sen sijaan verkossa".
- 3. Jos Teams pyytää lupaa käyttää kameraa ja mikrofonia, paina "Salli".
- 4. Olet mukana kokouksessa!
- 5. Vinkki: Pidäthän mikrofonisi kiinni, silloin kun et puhu. Näin chat toimii parhaiten.

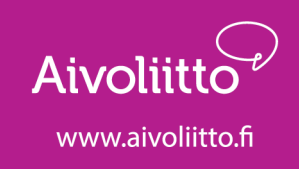

# 2. Ilmaisen Teams-ohjelman lataaminen omalle laitteelle

Jotta saat ilmaisen Teams-ohjelman käyttöön omalle laitteellesi, tarvitset oman Microsoft-tilin. Tämä tarkoittaa sitä, että sinun tulee rekisteröityä ja luoda omat Microsoft-tunnukset. Tämä on ainoa tapa saada Teams-ohjelma koneellesi.

<u>Suosittelen katsomaan ohjevideon aiheesta</u>. Videossa selitetään ilmaisen ja maksullisen Teams-ohjelman välisiä eroja sekä ohjeistetaan miten ilmaisversion voi ladata koneelle. Videossa on ohjeet myös Microsoft-tilin luomiseen. Video on suomenkielinen. Video on Teams-kouluttaja Esa Riutan tekemä tunnin-pituinen ohjevideo Teams-ohjelman etäkäytöstä. Katso videosta ainakin ensimmäiset seitsemän minuuttia.

Voit lukea enemmän ilmaisesta Teams-ohjelmasta ja sen käyttöönotosta Microsoftin sivuilta. Sivuilla on myös ohjeet Microsoft-tilin luomiseen. Sivut ovat suomeksi. Osa videoista voi olla englanniksi.

# 3. Maksullinen Teams-ohjelma

Maksullinen versio Teams-ohjelmasta tarkoittaa, että henkilöllä on lisenssi Teams-ohjelmaan. Teams-ohjelma on osa Microsoft Office 365 -pakettia. Tässä kolme erilaista esimerkki-tilannetta:

- Jos sinulla on ostettu lisenssi Microsoft Office 365 -pakettiin, sinulla on luultavasti myös käyttöoikeudet Teams-ohjelmaan. Tässäkin on rajoituksia. Office 365 -kotikäyttölisenssi ei sisällä Teams-ohjelmaa. Tarkista tilanteesi omalta koneeltasi.
- Yhdistyksessä kellään ei ole Microsoft Office 365 -lisenssiä, mutta haluatte sellaisen. Yhdistykset saavat maksullisesta Microsoft Office 365 -lisenssistä alennusta. Yleishyödyllisille yhdistyksille Microsoft tarjoaa <u>Microsoft Office 365</u> <u>Nonprofit -paketin</u>. Office 365 -lisenssillä pystyt käyttämään kaikkia

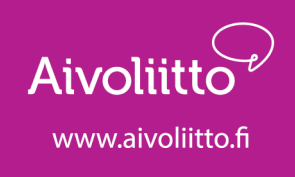

Microsoft Office -ohjelmia, kuten Word-tekstinkäsittelyohjelmaa, Exceltaulukkolaskentaohjelmaa sekä Teams-ohjelmaa. Alennuksen saaminen edellyttää kahta erillistä rekisteröintiä:

- 1. <u>Ensin rekisteröidytään TechSoup Suomi -nimiselle sivustolle.</u> Tämä on pakollinen askel ennen seuraavaa vaihetta. Sivusto on suomenkielinen.
- 2. Tämän jälkeen voit ostaa <u>Microsoft Office 365 Nonprofit -paketin</u>. Aloitussivu on suomenkielinen. Lisätiedot sivuilla on saatavilla ainoastaan englanniksi. Huomioi, että maksaminen saattaa vaatia luottokortin käyttöä.
- 3. <u>Poikkeustilanteesta johtuen Microsoft tarjoaa ilmaisen Teams-lisenssin</u> <u>tammikuulle 2021 saakka.</u> Tämä vaihtoehto ei ole helpoin, sillä ohjeet ovat pitkät, ne ovat englanniksi ja kieli on teknistä. Suomeksi ohjeistusta ei ole saatavilla. <u>Uutinen ilmaislisenssistä on julkaistu Microsoftin sivuilla.</u>

#### Huomioitavaa tekniikasta

Teams-ohjelma toimii eri tavalla erilaisilla alustoilla. Ohjelma ei ole samannäköinen, kun sitä käyttää esimerkiksi tabletti-laitteella tai tietokoneen kautta. Lisäksi eri käyttöjärjestelmissä ohjelma voi näyttää erilaiselta ja se voi käyttäytyä eri tavalla. Käyttöjärjestelmä on erilainen esimerkiksi Applen laitteissa kuin Samsungin tai Honorin laitteissa. Apple-laitteiden käyttöjärjestelmä on nimeltään iOS. Muut laitteet käyttävät Android-käyttöjärjestelmää. Kaikki nämä eroavaisuudet laitteissa vaikuttavat myös Teams-ohjelman käyttökokemukseen.

# Yleisiä Teams-ohjelman käyttövinkkejä – linkkejä videoihin

Kokouksen järjestäminen suoraan Teams-ohjelman kautta Näin testaat etukäteen toimiiko Teams-kokous oikein Äänentoisto Teams-kokouksessa Teams-kokouksen käyttöpaneeli Teams-ohjelman kanssa etätyöskentely Osallistujien kutsuminen kokoukseen Teamsissa Viisi asiaa yhdistykselle, jotka käyttävät pelkästään Teamsin ilmaisversiota